| Reference     | SSM72203                                                                                                    |
|---------------|----------------------------------------------------------------------------------------------------|
| Models        | Discovery Sport / L550                                                                                                    |
|               | Range Rover Evoque / L538                                                                                                    |
| Title         | SD Card Initialisation Process                                                                                                    |
| Category      | Electrical                                                                                                    |
| Last modified | 27-Apr-2015 00:00:00                                                                                                    |
| Symptom       | 207000 Entertainment Systems                                                                                                    |
| Content       | Issue                                                                                                    |
|               | Incorrect VIN displayed in the Navigation Display.                                                                                |
|               | Cause                                                                                                    |
|               | VIN number has been incorrectly entered when manually processing.                                                                 |
|               | Action                                                                                                    |
|               | Note: Set the time clock & date prior to activation.                                                                              |
|               | To activate the SD card (Recommended process):                                                                                    |
|               | 1. With the vehicle ignition switched on and the Touch-Screen Display switched on, select the Home screen.                        |
|               | 2. Insert the SD card into the Navigation SD card slot in the Floor console stowage compartment.                                  |
|               | 3. Select Navigation, the Vin number will be saved to the SD card.                                                                |
|               | 4. Turn the ignition off, remove the SD card from the Navigation unit and insert into the SDD laptop.                             |
|               | 5. Select the InControl Map update tool via SDD (available from the SDD main menu screen).                                        |
|               | 1. Open the Help tab and check the Version number is 1.0 or later and return to the initialization screen.                        |
|               | 2. Follow the on-screen instructions, the Vin information will be read and verification information will be saved to the SD card. |
|               | 6. A message will appear to confirm that the SD Card has been activated or a new version is available.                            |
|               | 7. Download the new version if available and make sure the SD card contains the latest map information.                           |
|               | 8. Turn the ignition on and make sure the home screen displayed, insert the activated SD card into the Navigation SD card slot.   |
|               | 9. Select Navigation (press Retry if necessary), the head unit will update.                                                       |
|               | 10. Turn the ignition off and wait 20 seconds.                                                                                    |

11. Turn the ignition on and select Navigation, confirm the map information is correct (make sure the vehicle has sufficient GPS signal, it may be necessary to move the vehicle to an area of good signal coverage).

To activate multiple SD cards manually:

CAUTION: SD cards activated with a particular VIN will only work in the vehicle with that VIN.

- Observe extreme caution to ensure the correct VIN number is entered and verified.
- Once the SD card has been activated with an incorrect VIN the SD card will become unusable for the vehicle intended and will require replacing.

Insert the SD card into the SDD laptop and follow the on-screen instructions for activating the card and enter the vehicles VIN where requested.

- 1. The verification information will be saved to the SD card.
- 2. A message will appear to confirm that the SD Card has been activated or a new version is available.
- 3. Download the new version if available and make sure the SD card contains the latest map information.
- 4. Repeat this process for multiple SD cards if required.
- 5. With the vehicle ignition switched on and the Touch-Screen Display switched on, select the Home screen.
- 6. Insert the activated SD card into the Navigation SD card slot.
- 7. Select Navigation (press Retry if necessary), the head unit will restart.
- 8. Turn the ignition off and wait 20 seconds.
- 9. Turn the ignition on and select Navigation, confirm the map information is correct

Technicians - Please rate this SSM and provide comments so that future communications can be improved.

1 = Poor – Basic information provided – The SSM does not help me resolve the customer concern.

3 = Average - Adequate information provided - The SSM partially helps me resolve the customer concern.

5 = Excellent - All required information provided to resolve the customer concern.